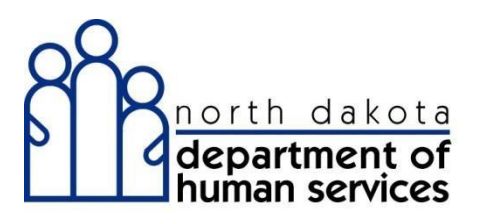

# Fact Sheet

# MANAGING USER SECURITY

# **Organization Administration**

The Organization Administrator is the designated person with the primary responsibility and authority to establish accounts and passwords for access to provider specific secure information in ND Health Enterprise MMIS.

This instruction shows how an Organization Administrator works with security accounts for users within their organization. User has the ability to add, edit, reset passwords and delete user accounts.

**Important:** The Organization Administrator should set their profile to include <u>Provider-Organization Administrator</u> and <u>Provider-Primary Account Holder</u>.

- 1. Add a user
- 2. Search for a user
- 3. Reset a user's password
- 4. Deactivate a user
- 5. Unlock a user account

#### 1. Add a user

| North Dakota MMIS Web Portal                                                                                   | Skip Navigation   Contact Us   Help   Search   Log out | North Dakota Dept. of<br>Maintaining Organiza | Human Service  |
|----------------------------------------------------------------------------------------------------|--------------------------------------------------------|-----------------------------------------------|----------------|
| Home Member Provider Claims EDI Authorizations My Account FES                                                  |                                                        | munituning organiza                           | donar Security |
| nage Users                                                                                                    | Printl Help - D                                        | 😳 Slide Title                                 | Duration Stat  |
| kequired Field 🛦 Has not logged in for 30 days 🛆 Has not logged in for 60 days ฝ Has not logged in for 90 days | Add New User                                           | <ul> <li>Introduction</li> </ul>              | 00:11          |
| New ID                                                                                                    | 1                                                      | <ul> <li>Prerequisites</li> </ul>             | 00:13          |
| ivane 10                                                                                                    | 7                                                      | <ul> <li>Learning Objectiv</li> </ul>         | 00:21          |
| Last Name First Name MI                                                                                        |                                                        | <ul> <li>CBT Navigation</li> </ul>            | 00:48          |
| Imail                                                                                                    |                                                        | • Finding and Editin                          | 02:18          |
|                                                                                                    |                                                        | Resetting Passw                               | 00:53          |
| E Designated as a Supervisor                                                                                   |                                                        | <ul> <li>Deactivating Acco</li> </ul>         | 00:38          |
| Jser Status                                                                                                    |                                                        | <ul> <li>Unlocking Accounts</li> </ul>        | 00:46          |
|                                                                                                    |                                                        | Adding New User                               | 01:25          |
|                                                                                                    |                                                        | <ul> <li>Summary</li> </ul>                   | 00:12          |
| A Has not logged in for 30 days                                                                                |                                                        | <ul> <li>Review</li> </ul>                    | 00:15          |
| 🗆 🛆 Has not logged in for 60 days                                                                              |                                                        | <ul> <li>Thank You</li> </ul>                 | 00.03          |
| 🗆 🗛 Has not logged in for 90 days                                                                              |                                                        |                                               |                |
| Reset Search                                                                                                   |                                                        |                                               |                |
|                                                                                                    |                                                        |                                               |                |
| @2017 Conduent, Inc. All rights reserved. Conduent and Conduent Agile Star are trademarks of Conduent, Inc.    | and/or its subsidiaries in the United States           |                                               |                |
| Privacy Policy   Site Map   Terms of Use   Browser Requirements   Accessibility                                | Compliance                                             |                                               |                |
|                                                                                                    |                                                        | Q Find 06:26 / 08:08                          | Minutes 6C     |
|                                                                                                    |                                                        |                                               |                |
|                                                                                                    | × 20 0                                                 |                                               |                |

| Manage Users                                                               |                                                                                                    |                                                       | Print   Help - 0 | North Dakota Dent. of J                | Human Service   |
|----------------------------------------------------------------------------|----------------------------------------------------------------------------------------------------|-------------------------------------------------------|------------------|----------------------------------------|-----------------|
| * Required Field                                                           |                                                                                                    |                                                       | Cancel Reset Add | Maintaining Organizati                 | onal Security   |
| Add User                                                                   |                                                                                                    |                                                       |                  |                                        |                 |
| Organization:                                                              |                                                                                                    |                                                       |                  | 🖸 Slide Title 🛛                        | Duration Status |
| *User ID                                                                   |                                                                                                    |                                                       |                  | <ul> <li>Introduction</li> </ul>       | 00:11           |
| COFFEE10                                                                   |                                                                                                    |                                                       |                  | <ul> <li>Prerequisites</li> </ul>      | 00:13           |
| Prefix *Last Name                                                          | *First Name                                                                                                    | MI Suffix                                             |                  | <ul> <li>Learning Objectiv</li> </ul>  | 00:21           |
| *Phone / Ext                                                               | Email                                                                                                    |                                                       |                  | <ul> <li>CBT Navigation</li> </ul>     | 00:48           |
|                                                                            |                                                                                                    |                                                       |                  | • Finding and Editin                   | 02:18           |
| *Password                                                                  | *Confirm Password                                                                                                    |                                                       |                  | <ul> <li>Resetting Passw</li> </ul>    | 00:53           |
|                                                                            | ,I                                                                                                    |                                                       |                  | <ul> <li>Deactivating Acco</li> </ul>  | 00:38           |
| ?) "What roles will this user have in the organization?                    |                                                                                                    |                                                       |                  | <ul> <li>Unlocking Accounts</li> </ul> | 00:46           |
| Available Selected                                                         |                                                                                                    |                                                       |                  | • Adding New User                      | 01:25           |
| ND-PharmacyProviderUser                                                    |                                                                                                    |                                                       |                  | <ul> <li>Summary</li> </ul>            | 00:12           |
| Provider-BillingStaff Provider-FlinibilityStaff                            |                                                                                                    |                                                       |                  | Review                                 | 00:15           |
| Provider-EnrollmentStaff                                                   |                                                                                                    |                                                       |                  | <ul> <li>Thank You</li> </ul>          | 00:03           |
| Provider-FinancialStaff                                                    |                                                                                                    |                                                       |                  |                                        |                 |
| Provider-PrimaryAccountHolder                                              |                                                                                                    |                                                       |                  |                                        |                 |
|                                                                            |                                                                                                    |                                                       |                  |                                        |                 |
| ©2017 Conduent, Inc. All rights reserved. Conduen<br>Privacy Policy   Site | t and Conduent Agile Star are trademarks of Conduent, Inc. and<br>and/or other countries.<br>App   Terms of Use   Browser Requirements   Accessibility Con | for its subsidiaries in the United States<br>npliance |                  |                                        |                 |
|                                                                            |                                                                                                    |                                                       |                  | Q Find 06:45 / 08:08                   | Minutes @Clear  |
|                                                                            |                                                                                                    |                                                       |                  |                                        |                 |
|                                                                            |                                                                                                    | •                                                     |                  |                                        |                 |

\*Any field with an asterisk requires data

#### **Provider Accounts Security Role Options**

| Provider Staff Role                 | Functionality                                                                                                |
|-------------------------------------|----------------------------------------------------------------------------------------------------|
|                                     |                                                                                                    |
| Provider-Organization Administrator | Ability to create and configure other Provider organizational users and define their role(s) (Security only) |
| Provider-Primary Accountholder      | Has full access (view/add/update) to all provider functions and privileges (including Security)              |
| Provider-Authorizations Staff       | Ability to request/edit/view service authorization requests                                                  |
| Provider-Billing Staff              | Ability to submit claims via the web portal; check claims status                                             |
| Provider-Eligibility Staff          | Ability to verify member/patient Medicaid eligibility information                                            |
| Provider-Enrollment Staff           | Ability to view/add/update provider enrollment data                                                          |
| Provider-Financial Staff            | Ability to view Remittance Advice and other provider accounting information                                  |
| Provider-FES                        | Ability to view/add/update the Submit Payment Alert/Hospice<br>Election Form (Functional Eligibility System) |
| Provider-Trading Partner Enrollment | Ability to view/add/update Trading Partner details                                                           |

**Important:** The Organization Administrator should set their profile to include <u>Provider-Organization Administrator</u> and <u>Provider-Primary Account Holder</u>.

#### **Special Considerations**

**Complex Functional Organizations** - For organizations where Medicaid processing is assigned to several individuals or departments we recommend the Organization Administrator create at least one Backup Organization Administrator. In addition, create additional accounts for individuals in the functional areas noted above (Provider Roles) and also create backups for each role in the event of staff absences, job change, or turn over.

**Moderate Functional Organizations** – For organizations where individuals perform two or more business functions we recommend the Organization Administrator create a Backup Organization Administrator and create additional accounts assigning functional areas, as appropriate for work organization and processes.

**Simple (single person)** - For organizations where one person performs all business and security functions, the single provider Organization Administrator account also has the Primary Accountholder role assigned and can perform all functions.

| nage Users<br>Required Field                                    |                                                                                                    |                                       | Print   Help = 0<br>Cancel Reset Add | North Dakota Dept. of                  | Human Service  |
|-----------------------------------------------------------------|----------------------------------------------------------------------------------------------------|---------------------------------------|--------------------------------------|----------------------------------------|----------------|
| ld User                                                         |                                                                                                    |                                       |                                      | Maintaining Organizat                  | ional Security |
| ase enter the following information about the user you would li | ke to add.                                                                                                    |                                       |                                      |                                        |                |
| ganization:                                                     |                                                                                                    |                                       |                                      | G Slide Title                          | Duration Stat  |
| DEFEE 10                                                        |                                                                                                    |                                       |                                      | o Introduction                         | 00.11          |
|                                                                 |                                                                                                    |                                       |                                      | <ul> <li>Prerequisites</li> </ul>      | 00:13          |
| fix *Last Name                                                  | *First Name                                                                                                    | MI Suffix                             | r l                                  | <ul> <li>Learning Objectiv</li> </ul>  | 00:21          |
| hone / Fat                                                      | Email                                                                                                    |                                       | •                                    | <ul> <li>CBT Navigation</li> </ul>     | 00:48          |
|                                                                 | and the second second se |                                       |                                      | <ul> <li>Finding and Editin</li> </ul> | 02:18          |
| assword                                                         | User ID must be:<br>Unique                                                                                                    |                                       |                                      | Resetting Passw                        | 00:53          |
|                                                                 | 6 - 20 characters in length                                                                                                    |                                       |                                      | · Resetting rassw                      | 00.00          |
|                                                                 | Complifiation of the user's name                                                                                                    |                                       |                                      | <ul> <li>Deactivating Acco</li> </ul>  | 00:38          |
| "What roles will this user have in the organization?            |                                                                                                    |                                       |                                      | <ul> <li>Unlocking Accounts</li> </ul> | 00:46          |
| Available Selected                                              | Select/Create User ID                                                                                                    |                                       |                                      | Adding New User                        | 01:25          |
| ND-PharmacyProviderUser                                         | NOTE:This User ID is invalid. Which do you want to do?                                                                                                    |                                       |                                      | <ul> <li>Summary</li> </ul>            | 00:12          |
| Provider-BillingStaff                                           | *User ID                                                                                                    |                                       |                                      | <ul> <li>Review</li> </ul>             | 00:15          |
| Provider-EnglowinyStaff Staff                                   | C FBLASTNAME                                                                                                    |                                       |                                      | o Thank You                            | 00:02          |
| Provider-FES<br>Provider-FinancialStaff                         |                                                                                                    |                                       |                                      |                                        | 00.05          |
| Provider-OrganizationAdministrator                              | Save Cancel                                                                                                    |                                       |                                      |                                        |                |
|                                                                 |                                                                                                    |                                       |                                      |                                        |                |
|                                                                 |                                                                                                    |                                       |                                      |                                        |                |
| ©2017 Conduent, Inc. All rights r                               | eserved. Conduent and Conduent Agile Star are trademarks of Conduent, Inc. and/or other countries.                                                                                                    | its subsidiaries in the United States |                                      |                                        |                |
|                                                                 | vacy Policy   Site Map   Terms of Use   Browser Requirements   Accessibility Comp                                                                                                    | liance                                |                                      |                                        |                |
| Pro                                                             |                                                                                                    |                                       |                                      |                                        |                |
| Pri                                                             |                                                                                                    |                                       |                                      | Q Find 06:55 / 08:08                   | Minutes 8C     |

If the user ID is invalid or already used by another provider, the system will suggest alternate user ID's:

| lanage Users                                                                                                    |                                                              |          | Print   Help - 🛛 | Marth Daluate Dant of                  | Deserve Constant |
|----------------------------------------------------------------------------------------------------|--------------------------------------------------------------|----------|------------------|----------------------------------------|------------------|
| Required Field                                                                                                    |                                                              |          | Cancel Reset Add | North Dakota Dept. of                  | Human Service.   |
| dd User                                                                                                    |                                                              |          |                  | Maintaining Organizat                  | ional Security   |
| ease enter the following information about the user you would like to add.                                                                                                    |                                                              |          |                  | Slide Title                            | Duration Status  |
| e submitted User ID is invalid. Please enter another User ID, or select one<br>ganization: .                                                                                                    | of the following suggestions: FBLASTNAME                     |          |                  | <ul> <li>Introduction</li> </ul>       | 00:11            |
| Iser ID                                                                                                    |                                                              |          |                  | <ul> <li>Prerequisites</li> </ul>      | 00.13            |
|                                                                                                    |                                                              |          |                  | o Learning Objectiv                    | 00:21            |
| Last Name                                                                                                    | First Name                                                   | B Suffix |                  | CRT Naviantian                         | 00:40            |
| hone / Ext                                                                                                    | Email                                                        |          |                  | CBT Navigation                         | 00.40            |
| 55-111-1111                                                                                                    |                                                              |          |                  | <ul> <li>Finding and Editin</li> </ul> | 02:18            |
| tassword                                                                                                    | *Confirm Password                                            |          |                  | <ul> <li>Resetting Passw</li> </ul>    | 00:53            |
|                                                                                                    |                                                              |          |                  | <ul> <li>Deactivating Acco</li> </ul>  | 00:38            |
|                                                                                                    | Select/Create User ID                                        |          |                  | <ul> <li>Unlocking Accounts</li> </ul> | 00:46            |
|                                                                                                    | NOTE:This User ID is invalid. Which do you want to do?       |          |                  | <ul> <li>Adding New User</li> </ul>    | 01:25            |
|                                                                                                    | Select from suggestion      Re-enter a User ID,     *User ID |          |                  | <ul> <li>Summary</li> </ul>            | 00:12            |
|                                                                                                    | C FBLASTNAME                                                 |          |                  | <ul> <li>Review</li> </ul>             | 00:15            |
|                                                                                                    |                                                              |          |                  | <ul> <li>Thank You</li> </ul>          | 00:03            |
| *What roles will this user have in the organization?                                                                                                    | Save Cancel                                                  |          |                  |                                        |                  |
| Available Selected                                                                                                    | Add User contains the same fields as Edit User               |          |                  |                                        |                  |
| ND-PharmacyProviderUser                                                                                                    |                                                              |          |                  |                                        |                  |
| The state of the state of the s |                                                              |          |                  |                                        |                  |
| Provider-BillingStaff Provider-EligibilityStaff                                                                                                    |                                                              |          |                  |                                        |                  |

Select Add to save to the database.

#### 2. Search for a user

| Review North Dakota MMIS Web Portal            | Skip Navigation   Contact Us   Help   Search   Log out North Dakota                                                                           | Dept. of Human Servic  |
|------------------------------------------------|----------------------------------------------------------------------------------------------------|------------------------|
|                                                | Maintaining O                                                                                                    | rganizational Security |
| Home Hember / Provider / Claims / EDI / Author | Zitods Di Accourt Tis /                                                                                                    |                        |
| Hy Account Hain Page                           | Manage Users Print   = D                                                                                                    | Duration Sta           |
| My Account                                     | Reset AVK PUN                                                                                                    | 00:11                  |
| Channe Password                                | • Prerequisite                                                                                                    | as 00:13               |
| Manage Users     Reset PIN                     | C Learning Ot                                                                                                    | ojectiv 00:21          |
|                                                | <ul> <li>CBT Naviga</li> </ul>                                                                                                    | ition 00:48            |
| ©2017 Conduent, Inc. All rights reserved Cond  | ent and Conduent Agile Star are trademarks of Conduent, Inc. and/or its subsidiaries in the United States and/or other countries. Finding and | Editin 02:18           |
| Privacy Policy   S                             | te Map   Terms of Use   Browser Requirements   Accessibility Compliance  O Resetting P                                                        | assw 00:53             |
|                                                | <ul> <li>Deactivating</li> </ul>                                                                                                    | Acco 00:38             |
|                                                | <ul> <li>Unlocking A</li> </ul>                                                                                                    | ccounts 00:46          |
|                                                | <ul> <li>Adding New</li> </ul>                                                                                                    | User 01:25             |
|                                                | <ul> <li>Summary</li> </ul>                                                                                                    | 00:12                  |
|                                                | Review                                                                                                    | 00:15                  |
|                                                | o Thank You                                                                                                    | 00:03                  |
|                                                |                                                                                                    | 00.05                  |
|                                                |                                                                                                    |                        |
|                                                |                                                                                                    |                        |
|                                                |                                                                                                    |                        |
|                                                |                                                                                                    |                        |
|                                                | Towner Proven                                                                                                    |                        |
|                                                | eqFind 02/13                                                                                                    | 1/ 08:08 Minutes CPC   |
|                                                |                                                                                                    |                        |

# Select My Account

| North Dakota MMIS Web Portal                                                                                                    | Skip Navigation   Contact Us   Help   Search   Log out North Dakota De                 | pt. of Human Servic  |
|----------------------------------------------------------------------------------------------------|----------------------------------------------------------------------------------------|----------------------|
| Home Member > Provider > Claims > EDI > Authorizations > My Account > FES >                                                                                                    | Maintaining Org                                                                        | anizational Security |
| nago Users                                                                                                    | Print   Help - 🛛 🙆 Slide Title                                                         | Duration Stat        |
| equired Field 🛦 🛛 Has not logged in for 30 days 🛆 Has not logged in for 60 days 📣 Has not logged in for 90 days                                                                                                    | Add New User Introduction                                                              | 00:11                |
| Name ID                                                                                                    | <ul> <li>Prerequisites</li> </ul>                                                      | 00:13                |
| Last Name MI                                                                                                    | 👳 Learning Obje                                                                        | ctiv 00:21           |
|                                                                                                    | <ul> <li>CBT Navigation</li> </ul>                                                     | n 00:48              |
| mail                                                                                                    | <ul> <li>Finding and E</li> </ul>                                                      | ditin 02:18          |
|                                                                                                    | <ul> <li>Resetting Pas</li> </ul>                                                      | sw 00:53             |
| Designated as a Supervisor                                                                                                    | <ul> <li>Deactivating A</li> </ul>                                                     | cco 00:38            |
| ter Status<br>T Active                                                                                                    | <ul> <li>Unlocking Acc</li> </ul>                                                      | ounts 00:46          |
| Tinactive                                                                                                    | <ul> <li>Adding New U</li> </ul>                                                       | ser 01:25            |
| Locked                                                                                                    | <ul> <li>Summary</li> </ul>                                                            | 00:12                |
| 🛾 🗛 Has not logged in for 30 days                                                                                                    | <ul> <li>Review</li> </ul>                                                             | 00:15                |
| A Has not logged in for 60 days                                                                                                    | <ul> <li>Thank You</li> </ul>                                                          | 00:03                |
| Has not logged in for 90 days                                                                                                    |                                                                                        |                      |
| Distance of Barrier and Barrier and Barr |                                                                                        |                      |
| <                                                                                                    |                                                                                        |                      |
| @2017 Conduent,"Inc. All rights reserved. Conduent and Conduent Aglie Star are trademarks of<br>Privacy Policy   Site Map   Terms of Use   Browser Requirements                                                                                                    | Senduent, Inc. and/or its subsidiaries in the United States   Accessibility Compliance |                      |
|                                                                                                    | S. Find 02(377)                                                                        | 08:08 Minutes 8C     |
|                                                                                                    |                                                                                        |                      |

Search for the user by entering first name, last name or by User ID

| Home Member > Provider > Claims > EDI > Autho                                        | rizations > My Account > FES >                                                                                                 |                             |                                     |      |                                  | Maintaining Organiza                                          | tional Security        |
|--------------------------------------------------------------------------------------|----------------------------------------------------------------------------------------------------|-----------------------------|-------------------------------------|------|----------------------------------|---------------------------------------------------------------|------------------------|
| anage Users<br>Required Field д Has not logged in for 30 days 🋆 Has not logged in fo | r 60 days 📣 Has not logged in for 90 days                                                                                      |                             |                                     |      | Print   Help = D<br>Add New User | <ul> <li>Slide Title</li> <li>Introduction</li> </ul>         | Duration Stat<br>00:11 |
| Name ID                                                                              | User ID 👻                                                                                                    | Last Name 🕈                 | First Name 🕈                        | MI ¢ | Status ¢                         | <ul> <li>Prerequisites</li> </ul>                             | 00:13                  |
| *Last Name MI<br>Lastname MI                                                         | FSLASTNAME                                                                                                    | LASTNAME                    | FIRSTNAME                           | s    | Active                           | <ul> <li>Learning Objectiv</li> <li>CBT Navigation</li> </ul> | 00:21                  |
| Email                                                                                | 1-2 of 2                                                                                                    | 11.000 (17.7)               | 1.002040                            | 1.5% |                                  | • Finding and Editin                                          | 02:18                  |
|                                                                                      |                                                                                                    |                             |                                     |      |                                  | <ul> <li>Resetting Passw</li> </ul>                           | 00:53                  |
| Designated as a Supervisor                                                           |                                                                                                    | 1                           |                                     |      |                                  | <ul> <li>Deactivating Acco</li> </ul>                         | 00:38                  |
| User Status                                                                          |                                                                                                    |                             |                                     |      |                                  | <ul> <li>Unlocking Accounts</li> </ul>                        | 00:46                  |
| □ Inactive                                                                           |                                                                                                    | /                           |                                     |      |                                  | <ul> <li>Adding New User</li> </ul>                           | 01:25                  |
| C Locked                                                                             |                                                                                                    | /                           |                                     |      |                                  | <ul> <li>Summary</li> </ul>                                   | 00:12                  |
| 🗖 📤 Has not logged in for 30 days                                                    | /                                                                                                    | /                           |                                     |      |                                  | Review                                                        | 00:15                  |
| Has not logged in for 60 days                                                        | /                                                                                                    |                             |                                     |      |                                  | <ul> <li>Thank You</li> </ul>                                 | 00:03                  |
| Reset Se t                                                                           | /                                                                                                    |                             |                                     |      |                                  |                                                               |                        |
| ©2017 Conduent, Inc. All rights reserved. Cont<br>Privacy Policy   1                 | luent and Conduent Agile Star are trademarks of (<br>and/or other countries,<br>Site Map   Terms of Use   Browser Requirements | Conduent, Inc. and/or its s | ubsidiaries in the United Stat<br>e | es   |                                  |                                                               |                        |
|                                                                                      |                                                                                                    |                             |                                     |      |                                  | Q Find 02:57 / 08:08                                          | Minutes 80             |

#### Results will present in highlighted box

#### 3. Reset a user's password

- a. Use step 2 above to search for a user
- b. Follow steps below to reset a user's password

| Home Member Provider Claims EDI Authorizations                                                                                                    | My Account FES >                                       |              |              | Maintaining Organizat                                                                                                    | tional Security                                                                                                    |
|----------------------------------------------------------------------------------------------------|--------------------------------------------------------|--------------|--------------|----------------------------------------------------------------------------------------------------|----------------------------------------------------------------------------------------------------|
| Hange Users     Required Teld       View / Edit User       View / Edit User       Provider-View       View / Edit User       Provider-View       View / Edit User       Provider-View       Provider-View       View / Edit User       Provider-View       Provider-View       Provider-View       Provider-View       Provider-View       Provider-View       Provider-View       Provider-View       Provider-View       Provider-View       Provider-View       Provider-View       Provider-View    < | *First Name<br>FIRSTNAME<br>Email<br>FSLASTNAME@MAINCL | Mr<br>S<br>S | Print   Help | Slide Title     Introduction     Prerequisites     CBT Navigation     CBT Navigation     Finding and Editin     Resetting Passw     Deactivating Accounts     Adding New User     Summary     Review     Thank You | Duration         Sta           00:11         00:13           00:21         00:48           00:53         00:53           00:38         00:46           01:25         00:12           00:15         00:03 |
|                                                                                                    |                                                        |              |              |                                                                                                    |                                                                                                    |

The provider has the option to reset the password; this password is for a one time use only

| North Dakota MMIS Web Portal                                                                                                    | Skip Navigation   Contact Us   Help   Search   Log out | North Dakota Dept. of<br>Maintaining Organizat        | Human Servic |
|----------------------------------------------------------------------------------------------------|--------------------------------------------------------|-------------------------------------------------------|--------------|
| Home Member > Provider > Claims > EDI > Authorizations > My Account >                                                                                                    |                                                        |                                                       |              |
| Manage Users                                                                                                    | Print Help = 🛛                                         | 🗘 Slide Title                                         | Duration Sta |
| * Required field                                                                                                    | Savel Resetl Cancel                                    | <ul> <li>Introduction</li> </ul>                      | 00:11        |
| Reset Password                                                                                                    |                                                        | <ul> <li>Prerequisites</li> </ul>                     | 00:13        |
| User Status: Active                                                                                                    |                                                        | <ul> <li>Learning Objectiv</li> </ul>                 | 00:21        |
| Last Nome: LASTNAME                                                                                                    | First Name: MI:<br>FIRSTNAME S                         | <ul> <li>CBT Navigation</li> </ul>                    | 00:48        |
| Email: FSLASTNAME@MAINCLINIC.COM                                                                                                    | Phone / Ext: 555-                                      | <ul> <li>Finding and Editin</li> </ul>                | 02:18        |
| Organizational Roles: Provider-OrganizationAdministrator, Provider-PrimaryAccountHolden                                                                                             | User ID: :                                             | Resetting Passw                                       | 00:53        |
|                                                                                                    | FSDASITIVAME                                           | <ul> <li>Deactivating Acco</li> </ul>                 | 00:38        |
| Password must be a minimum of 8 characters and maximum of 14 characters.                                                                                                    |                                                        | <ul> <li>Unlocking Accounts</li> </ul>                | 00.46        |
| Password must be unrerent from your last 2+ passwords.     Password cannot use any 4 characters that match your userid.     Password cannot conatin user's first name or last name. |                                                        | Adding New Liser                                      | 01:25        |
| Password must contain atleast 3 of the 4 following types:     O Uppercase letters                                                                                                   |                                                        | <ul> <li>Adding New Ober</li> <li>Oursmoot</li> </ul> | 00:40        |
| Lowercase letters     Numbers     Numbers     No. Alchanumeric (), f. = (0.c. fl)                                                                                                   |                                                        | Summary                                               | 00.12        |
| O Non-Aphanumenc (;, s, *, @ or te)                                                                                                    |                                                        | <ul> <li>Review</li> </ul>                            | 00:15        |
|                                                                                                    |                                                        | <ul> <li>Thank You</li> </ul>                         | 00:03        |
| ? *What is the reason for this action?                                                                                                    |                                                        |                                                       |              |
|                                                                                                    |                                                        |                                                       |              |
| <u>v</u>                                                                                                    | •                                                      |                                                       |              |
|                                                                                                    | <b>`</b>                                               |                                                       |              |
| ©2017 Conduent, Inc. All rights reserved. Conduent and Conduent Agile Star are trademarks of Conduent, Inc. and/or its sub-<br>and/or other countries.                              | sidiaries in the United States                         |                                                       | 1            |
| Privacy Policy   Site Map   Terms of Use   Browser Requirements   Accessibility Compliance                                                                                          |                                                        | G Find 04:18/08:08                                    | Minutes 80   |
|                                                                                                    |                                                        |                                                       |              |

### 4. Deactivate a user

| Home Member > Provider > Claims > EDI > Authorizations > My Account > FES >                                                                                                    |                                                               | Maintaining Organizat                                                                                                    | tional Security                                                                                              |
|----------------------------------------------------------------------------------------------------|---------------------------------------------------------------|----------------------------------------------------------------------------------------------------|----------------------------------------------------------------------------------------------------|
| Nanage Users ***********************************                                                                                                    | Print   Help = 🛛                                              | <ul> <li>Slide Title</li> <li>Introduction</li> </ul>                                                                                                    | Duration Statu<br>00:11                                                                                      |
| View / Edit User                                                                                                    | ۲.                                                            | o Prerequisites                                                                                                    | 00.13                                                                                                    |
| Prease arear the following information about the user you would like to edt.       User Status: Active       Organization:       Last Login:       Password Expiry:       Price       ** Status:       IASTNAME       Price       ** Status:       ** Status:       ** Status:       ** Cast Name       ** First Name       ** Status:       ** Status:       * | MI Suffix<br>S<br>Cancel Reset Deactivate Reset Passwort Save | Learning Objectiv     CBT Navigation     Finding and Editin     Resetting Passw     Deactivating Acco     Unlocking Accounts     Adding New User     Summary     Review     Thank You | 00.21<br>00.48<br>02.18 ✓<br>00.53 ✓<br>00.38<br>00.46<br>01.25<br>00.12<br>00.15<br>00.12<br>00.15<br>00.33 |
|                                                                                                    |                                                               | C, Find 04:52 / 08:08                                                                                                    | Minutes @Cle                                                                                                 |

Select the deactivate option

| Home Hember > Provider > Claims > E01 > Authorizations > Hy Account >                                                            | o Navigation   Contact Us   Help   Search   Log out | North Dakota Dept. of<br>Maintaining Organizat | Human Servic<br>tional Security |
|----------------------------------------------------------------------------------------------------|-----------------------------------------------------|------------------------------------------------|---------------------------------|
| Hanage Users                                                                                                    | Print   Help - 0                                    | 👶 Slide Title                                  | Duration Sta                    |
| * Required Field                                                                                                    | Deactivate Reset Cancel                             | <ul> <li>Introduction</li> </ul>               | 00:11                           |
| Deactivate User                                                                                                    |                                                     | <ul> <li>Prerequisites</li> </ul>              | 00:13                           |
| User Status : Active                                                                                                    |                                                     | <ul> <li>Learning Objectiv</li> </ul>          | 00:21                           |
| Last Name: LASTNAME                                                                                                    | First Name : MI:<br>FIRSTNAME S                     | <ul> <li>CBT Navigation</li> </ul>             | 00:48                           |
| Email: FSLASTNAME@MAINCLINIC.COM                                                                                                 | Phone / Ext : 555-<br>111-1111                      | • Finding and Editin                           | 02:18                           |
| Organizational Roles: Provider-PrimaryAccountHolder,Provider-OrganizationAdministrator                                           | User ID :<br>FSLASTNAME                             | Resetting Passw                                | 00:53                           |
|                                                                                                    |                                                     | <ul> <li>Deactivating Acco</li> </ul>          | 00:38                           |
| What is the reason for this action?                                                                                              |                                                     | <ul> <li>Unlocking Accounts</li> </ul>         | 00:46                           |
|                                                                                                    |                                                     | <ul> <li>Adding New User</li> </ul>            | 01:25                           |
|                                                                                                    |                                                     | <ul> <li>Summary</li> </ul>                    | 00:12                           |
| @2017 Conduent, Inc. All rights reserved. Conduent and Conduent Agile Star are trademarks of Conduent, Inc. and/or its subsidiar | ies in the United States                            | <ul> <li>Review</li> </ul>                     | 00:15                           |
| Privacy Policy   Site Map   Terms of Use   Browser Requirements   Accessibility Compliance                                       |                                                     | <ul> <li>Thank You</li> </ul>                  | 00:03                           |
|                                                                                                    | ×                                                   | C Find 05:03/08:08                             | Minutes 80                      |

Enter the deactivation reason in the box asking \*What is the reason for this action?

#### 5. Unlock a user account

\*Follow Step 2 above by searching for the user by entering first name, last name or by User ID

| anage Users                                                        |                                                                            |                         |                              |           | Print   Help = 0 | Slide Title                            | Duration | Statu |
|--------------------------------------------------------------------|----------------------------------------------------------------------------|-------------------------|------------------------------|-----------|------------------|----------------------------------------|----------|-------|
| Required Field 🔔 Has not logged in for 30 days 🍐 Has not logged in | for 60 days 실 Has not logged in for 90 days                                | 1                       |                              |           | Add Nev User     | <ul> <li>Introduction</li> </ul>       | 00:11    |       |
| Name ID                                                            | User 10 *                                                                  | Last Name C             | First Name ©                 | ME ©      | Status ©         | <ul> <li>Prerequisites</li> </ul>      | 00:13    |       |
| Last Name First Name MI                                            | FSLASTNAME                                                                 | LASTNAME                | FIRSTNAME                    | 8         | Active           | <ul> <li>Learning Objectiv</li> </ul>  | 00:21    |       |
| Lastname                                                           | FXLASTNAME                                                                 | LASTNAME                | FIRST2                       | ×         | Active, Locked   | <ul> <li>CBT Navigation</li> </ul>     | 00:48    |       |
| Email                                                              | 1-2 of 2                                                                   |                         |                              |           |                  | <ul> <li>Finding and Editin</li> </ul> | 02:18    | ~     |
|                                                                    |                                                                            | 1                       |                              |           |                  | · Resetting Passw                      | 00:53    | ~     |
| Designated as a Supervisor                                         |                                                                            |                         |                              |           |                  | <ul> <li>Deactivating Acco</li> </ul>  | 00:38    | ~     |
| User Status                                                        |                                                                            |                         |                              |           |                  | Unlocking Accounts                     | 00:46    |       |
|                                                                    |                                                                            |                         |                              |           |                  | <ul> <li>Adding New User</li> </ul>    | 01:25    |       |
| T Locked                                                           |                                                                            |                         |                              |           |                  | o Summary                              | 00.12    |       |
| 🗖 🍐 Has not logged in for 30 days                                  |                                                                            |                         |                              |           |                  | Review                                 | 00:15    | -     |
| 🗖 🛆 Has not logged in for 60 days                                  |                                                                            | /                       |                              |           |                  | - These Veri                           | 00.10    |       |
| 🗖 🖀 Has not logged in for 90 days                                  |                                                                            |                         |                              |           |                  | o Thank You                            | 00.03    |       |
| Reset Soarch                                                       |                                                                            |                         |                              |           |                  |                                        |          |       |
|                                                                    |                                                                            |                         |                              |           |                  |                                        |          |       |
| \$2017 Conduent, Inc. All rights reserved. Con                     | duent and Conduent Agile Star are trademarks of<br>and/or other countries. | f Conduent, Inc. and/or | its subsidiaries in the Unit | ed States |                  |                                        |          |       |
| Privacy Policy                                                     | Site Map   Terms of Use   Browser Requirement                              | ts   Accessibility Comp | liance                       |           |                  |                                        |          |       |

Select user from user list

| anage Users Print   Help = 0  Required Field  Required Field  Required Field  Required Field  Print   Help = 0  Required Field  Print   Help = 0  Required Field  Print Neme  MI Suffic  MI Suffic  MI Suffic  Field  Field  Suffic  MI Suffic  MI Suffic  Field  Suffic  MI Suffic  MI Suffic | Site         Duration         Status           Introduction         00:11         00:11           Prerequisites         00:13         00:13           Learning Objectiv         00:21         00:48           Finding and Editin         02:18         √ |
|----------------------------------------------------------------------------------------------------|----------------------------------------------------------------------------------------------------|
| iew / Edit User ase enter the following information about the user you would like to edit. er (1); FXIASTINAME er (3taust: Active, Locked genization: sevord Expiry: fite                                                                                                    | ○ Prerequisites     00:13       ○ Learning Objectiv     00:21       ○ CBT Navigation     00:48       ○ Finding and Editin     02:18                                                                                                    |
| binery / Ent       Entel         Spit11-1111       FILASTINAME@MARCLING         What roles will this user have in the organization?       Selected         Noroider-EntrationStaff       Provider-OrganizationAdministrator         Provider-EntratingPartnerEnrollment       Provider-CiradingPartnerEnrollment                                                                                                    | <ul> <li>Resetting Passw 00:53 ✓</li> <li>Deactivating Acco 00:38 ✓</li> <li>Unlocking Accounts 00:46</li> <li>Adding New User 01:25</li> <li>Summary 00:12</li> <li>Review 00:15</li> <li>Thank You 00:03</li> </ul>                                    |

# Select the unlock option

|                                                                         |                                               |                         |                             |            |                | 1   | Slide Title        | Duration | <        |
|-------------------------------------------------------------------------|-----------------------------------------------|-------------------------|-----------------------------|------------|----------------|-----|--------------------|----------|----------|
| * Required Field A Has not logged in for 30 days 🛆 Has not logged in fr | nr 60 days 🔒 Has not longed in for 90 days    | 1                       |                             |            | Add New User   |     | Introduction       | 00:11    |          |
|                                                                         |                                               | l anna ann ann ann      |                             | - Constant | *              | 5   | Prerequisites      | 00:13    | 1        |
| Name                                                                    | User ID *                                     | Last Name 9             | First Name 9                | MI O       | Status ©       | 5   | Learning Objectiv  | 00:21    |          |
| *Last Name First Name MI                                                | FSLASTNAME                                    | LASTNAME                | FIRSTNAME                   | 5          | Active         | 1   | CBT Navigation     | 00:48    |          |
| Email                                                                   | 1-2 of 2                                      | CASTRAME                | Pindiz                      | ~          | Active, Locked |     | Einding and Editin | 02-10    |          |
|                                                                         |                                               |                         |                             |            |                |     | Resetting Reserve  | 00-52    |          |
| C Designated as a Supervisor                                            |                                               |                         |                             |            |                |     | Resetting Fassw    | 00.55    |          |
|                                                                         |                                               |                         |                             |            |                | - 5 | Deactivating Acco  | 00:38    | _        |
| C Active                                                                |                                               |                         |                             |            |                | 1   | Unlocking Accounts | 00:46    | į.       |
| Inactive                                                                |                                               |                         |                             |            |                | C   | Adding New User    | 01:25    | <u>(</u> |
| C Locked                                                                |                                               |                         |                             |            |                | ¢   | Summary            | 00:12    | 1        |
| 🗆 📤 Has not logged in for 30 days                                       |                                               |                         |                             |            |                | c   | Review             | 00:15    |          |
| Has not logged in for 60 days                                           |                                               |                         |                             |            |                | ć   | Thank You          | 00:03    |          |
| T 🗛 Has not logged in for 90 days                                       |                                               |                         |                             |            |                |     |                    |          |          |
| Reset Search                                                            |                                               |                         |                             |            |                |     |                    |          |          |
|                                                                         |                                               |                         |                             |            |                |     |                    |          |          |
| @2017 Conduent, Inc. All rights reserved. Cond                          | luent and Conduent Agile Star are trademarks  | f Conduent, Inc. and/or | its subsidiaries in the Uni | ted States |                |     |                    |          |          |
| Privacy Policy   S                                                      | Site Map   Terms of Use   Browser Requirement | ts   Accessibility Comp | liance                      |            |                |     |                    |          |          |

Enter the unlock reason in the box asking \*What is the reason for this action?

| Home Hember > Provider > Claims > EDE > Authorizations > Mv Account > TES >            |                           |                    |                                        | Maintaining Organizational Security |  |  |  |
|----------------------------------------------------------------------------------------|---------------------------|--------------------|----------------------------------------|-------------------------------------|--|--|--|
| Nome Rember / Provider / Claims / EDr / Auchorizations / Hy Account / PLS /            |                           |                    |                                        |                                     |  |  |  |
| lanage Users                                                                           |                           | Print Help = 🛛     | 😳 Slide Title                          | Duration Status                     |  |  |  |
| Required Field                                                                         | U                         | nlock Reset Cancel | <ul> <li>Introduction</li> </ul>       | 00:11                               |  |  |  |
| Jnlock User                                                                            |                           |                    | <ul> <li>Prerequisites</li> </ul>      | 00:13                               |  |  |  |
| User Status: Active, Locked                                                            |                           |                    | <ul> <li>Learning Objectiv</li> </ul>  | 00:21                               |  |  |  |
| Last Name: LNS ITMMIE<br>Email: FXLASTNAME@MAINCLINIC.COM                              | Phone / Ext: 555-111-1111 | MI: X              | <ul> <li>CBT Navigation</li> </ul>     | 00:48                               |  |  |  |
| Organizational Roles: Provider-PrimaryAccountHolder,Provider-OrganizationAdministrator | User ID: FXLASTNAME       |                    | • Finding and Editin                   | 02:18 🗸                             |  |  |  |
| *What is the reason for this action?                                                   |                           |                    | <ul> <li>Resetting Passw</li> </ul>    | 00:53 🗸                             |  |  |  |
| to unlook                                                                              |                           |                    | <ul> <li>Deactivating Acco</li> </ul>  | 00:38 🗸                             |  |  |  |
| <u>v</u>                                                                               |                           |                    | <ul> <li>Unlocking Accounts</li> </ul> | 00:46                               |  |  |  |
| Liniorking an account does NOT reset the user's passion                                | rd                        |                    | <ul> <li>Adding New User</li> </ul>    | 01:25                               |  |  |  |
| Privacy                                                                                | ance                      |                    | <ul> <li>Summary</li> </ul>            | 00:12                               |  |  |  |
|                                                                                        |                           |                    | <ul> <li>Review</li> </ul>             | 00:15                               |  |  |  |
|                                                                                        |                           |                    | <ul> <li>Thank You</li> </ul>          | 00:03                               |  |  |  |
|                                                                                        |                           |                    |                                        |                                     |  |  |  |
|                                                                                        |                           |                    |                                        |                                     |  |  |  |
|                                                                                        | •                         |                    |                                        |                                     |  |  |  |
|                                                                                        | · · ·                     |                    |                                        |                                     |  |  |  |
|                                                                                        |                           |                    |                                        |                                     |  |  |  |

The Organization Administrator can determine if the password should be reset. Otherwise, the user can resume using the password that is in current use.